## Graduation Template Loader for 8<sup>th</sup> Graders Going to Other High School

The Graduation Template Loader in this scenario has current 8<sup>th</sup> grade students on the left, and Graduation Templates of the high schools they will be attending on the right.

The user identifies which students go in a desired template at the next high school he/she will be attending, then requests in the Grad Template are assigned to these students.

- 1. Go to Scheduling / Loaders / Student Graduation Template Loader.
- 2. At the setup, configure for current year, grade 08.
  - Place a check for "Edit Next School Students"
  - Place a check for "Active Only" with current date beneath.
  - Click "Ok" to get a listing of students.

| Student Graduation Template Loader Setup 11.19.18.16 MLM |                           |   |
|----------------------------------------------------------|---------------------------|---|
| Year :                                                   | 1819                      | ~ |
| District :                                               | 026                       | ~ |
| School :                                                 | 070                       |   |
| Grades :                                                 | 08                        |   |
| Gender :                                                 |                           |   |
| Ethnic :                                                 |                           |   |
| Sports :                                                 |                           |   |
| Clubs :                                                  |                           |   |
| Team :                                                   |                           |   |
| Special Codes :                                          |                           |   |
| Select Program<br>Codes :                                |                           |   |
| l í                                                      | Edit Next School Requests |   |
| 1 L                                                      | Active Only               |   |
| As Of Date :                                             | Feb v 6 v 2019 v 📖        |   |
| Show : 💽 All 🔘 Sped Only 🔵 Non Sped                      |                           |   |
| ОК                                                       |                           |   |

- 3. On the left will be students with a column showing next year school. On the right is a pick list of Graduation Templates for each of the high schools.
  - Tip: Sort the Grad Plans in School order to make browsing easier.
  - **Tip #2**: <u>Click on the little exclamation icon to see the contents of the requests being assigned to the student.</u>
- 4. Click to select students in the boxes to the left of each student's name.
- 5. On the right, click the Graduation Plan to assign to these students. <u>Make sure next school is same as site with</u> graduation plan.
  - The system will ask for a confirmation. After clicking Yes, the column "Grad ID" will update with the code associated with the Grad Template.
- 6. Need to change a Template assigned to a student? Click the select box and select the Grad Template to assign to the student.